## 補助―マスター編集―樹種・等級マスター

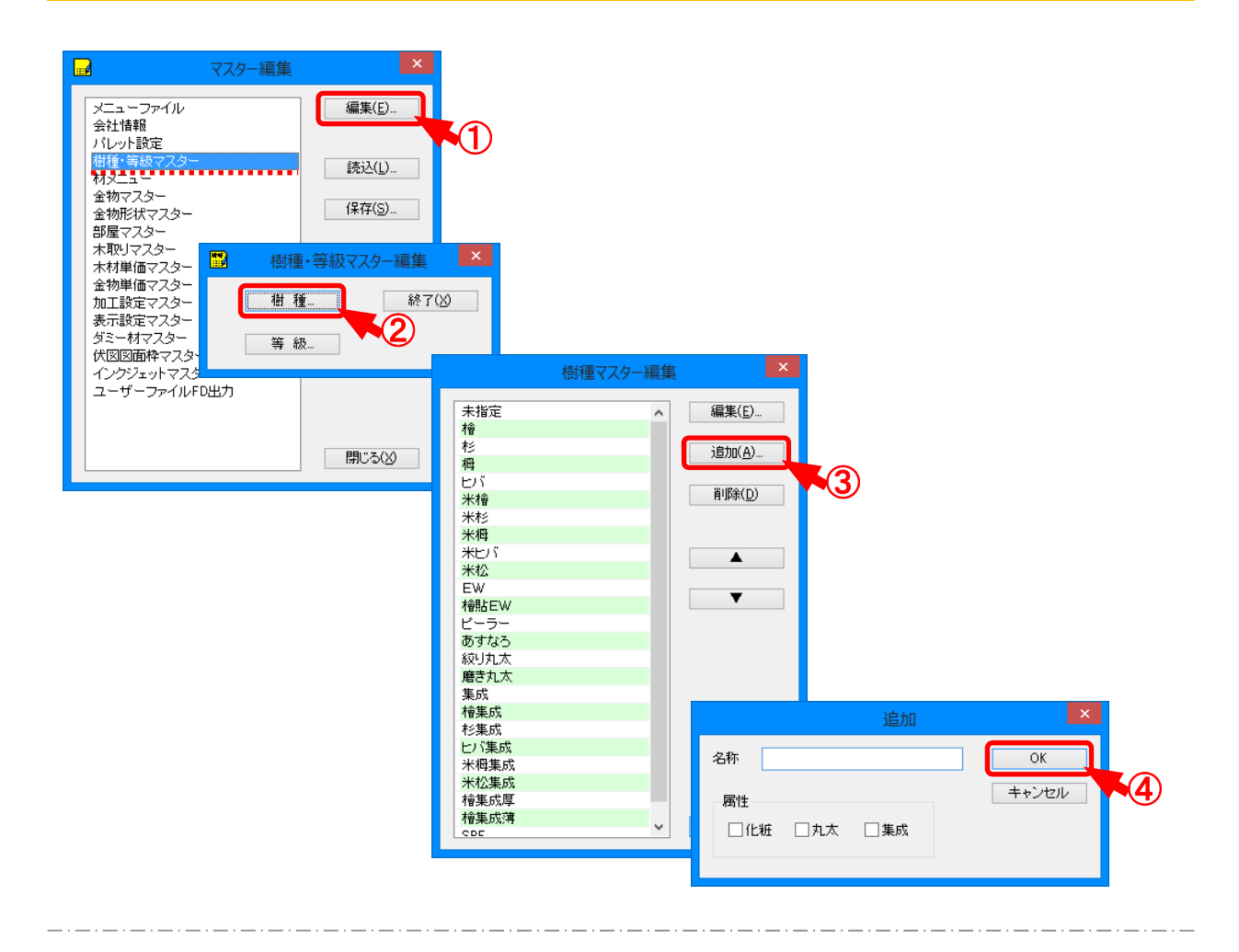

## 樹種・等級マスターでは、使用する樹種、等級を登録します。

- ① 「樹種・等級マスター」を選択し、「編集」をクリックします。
- ② 「樹種・等級マスター編集」の画面が表示されます。 「樹種」をクリックします。
- ③ 「樹種マスター編集」の画面が表示されます。 「追加」をクリックします。
- ④「追加」の画面が表示されます。
  名称、属性を設定し、「OK」をクリックします。
  ・集成:〔表示 要素〕の「その他 柱材ラミナー」にチェックをつけると、配置した柱がラミナー表示になります。

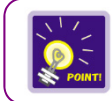

「等級」も同様に設定します。

XF15-MST-1004

### 補助ーマスター編集ー樹種・等級マスター

#### <樹種/等級>

・〔補助 – マスター編集〕の「材メニュー – 樹種 / 等級 – 追加」で登録した樹種、等級が選択できます。

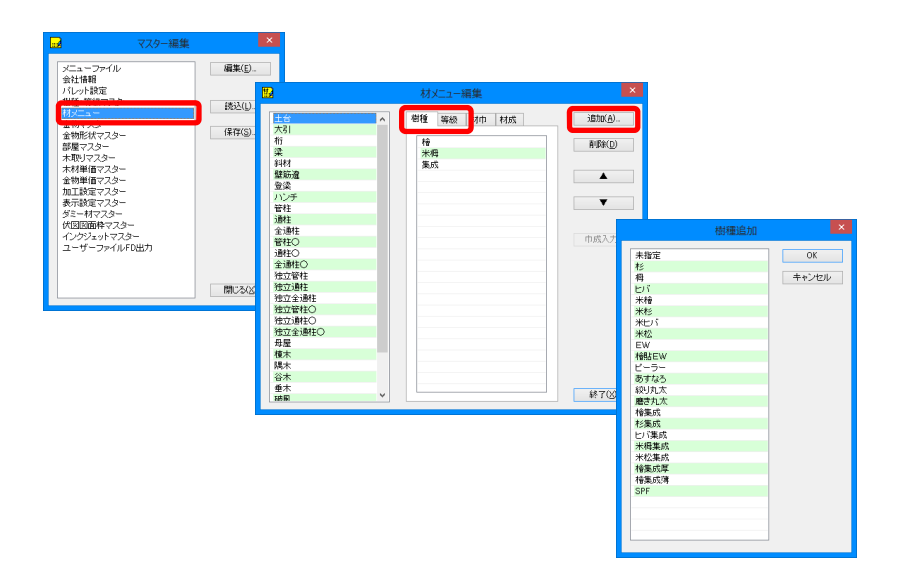

・〔初期仕様-材設定〕の「樹種/等級-全項目」で登録した樹種、等級が選択できます。

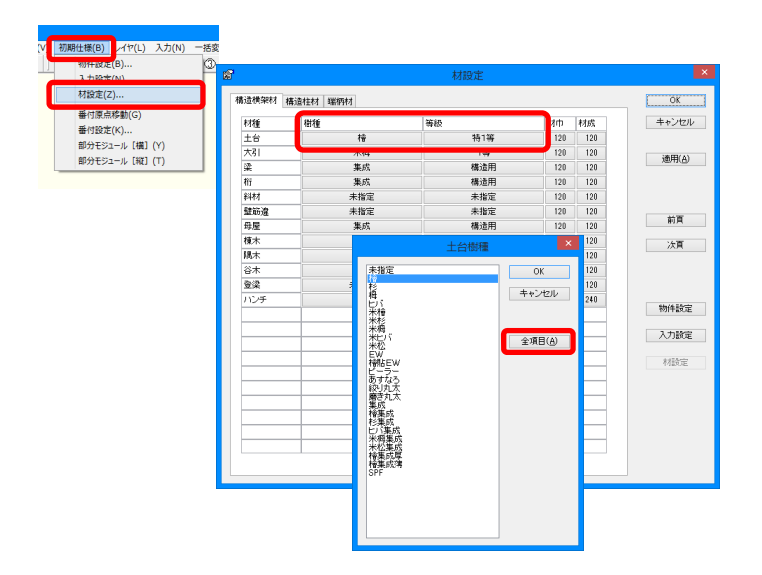

# 補助―マスター編集―樹種・等級マスター

・〔入力-要素〕の「属連-樹種/等級」で登録した樹種、等級が選択できます。

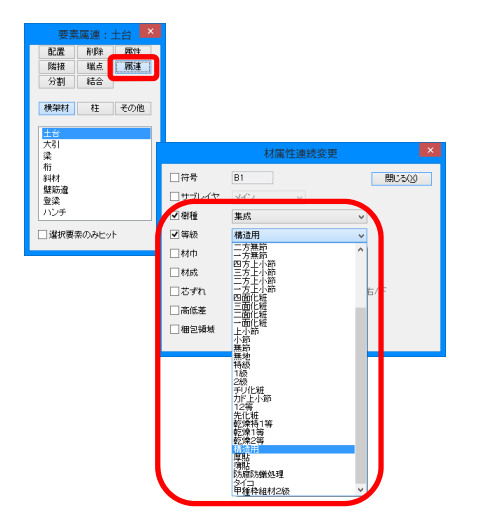